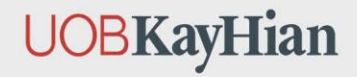

# **คู่มือการเข้าใช้งาน UTRADE** ผ่าน www.utrade.co.th

|                                                                                                    |                                                                                                  |                |              |                                                                 |                                                                           |                                                    |                                       |                                            |                                                         |               |                                                |                            | *   5                                        |
|----------------------------------------------------------------------------------------------------|--------------------------------------------------------------------------------------------------|----------------|--------------|-----------------------------------------------------------------|---------------------------------------------------------------------------|----------------------------------------------------|---------------------------------------|--------------------------------------------|---------------------------------------------------------|---------------|------------------------------------------------|----------------------------|----------------------------------------------|
|                                                                                                    |                                                                                                  |                |              |                                                                 |                                                                           |                                                    |                                       |                                            |                                                         |               |                                                |                            | s 🛛 🕅 🖻                                      |
|                                                                                                    |                                                                                                  |                |              |                                                                 |                                                                           |                                                    |                                       |                                            |                                                         |               |                                                | 1 642 03                   | LOW 1,541.75 MAI 57426-341-0                 |
| 4 + C Q                                                                                                    | # trading utrade.co.th                                                                           | Insearch/Inde  |              |                                                                 |                                                                           |                                                    |                                       |                                            |                                                         | www.atrade.25 | PT-SET 1,640 12 -81                            | C-8294 - 5 -               | SETHD                                        |
|                                                                                                    |                                                                                                  |                |              |                                                                 |                                                                           |                                                    |                                       |                                            |                                                         | SETSO         |                                                | SET100                     |                                              |
| <b>IOBKavH</b>                                                                                                    | ian 🗘                                                                                            |                |              |                                                                 |                                                                           |                                                    |                                       |                                            | SET                                                     |               |                                                |                            |                                              |
| OCOLUMNARY                                                                                                    |                                                                                                  |                |              |                                                                 | HAGA QA                                                                   |                                                    |                                       |                                            | 1648                                                    |               |                                                |                            |                                              |
|                                                                                                    |                                                                                                  | cydenaatyn nie | ประกอบสาร    | IN NO MALIN                                                     |                                                                           | торіс                                              |                                       |                                            | 1447                                                    |               |                                                |                            |                                              |
| (O) Place Of                                                                                                    | Date                                                                                             | Type           | Sub-Type     | mustered Wald Son                                               | by Name                                                                   |                                                    |                                       |                                            |                                                         |               | 1 m                                            |                            |                                              |
| TRADING PEDGRAM                                                                                                    | 29/12/2021                                                                                       | QA             | Daily CA     | CA Report : Daily G                                             | ATTEX                                                                     |                                                    |                                       |                                            | 1946                                                    | 1 1 1         |                                                |                            |                                              |
|                                                                                                    | 29/12/2021                                                                                       | 04             | Daily Ch     | CA Report : Daily O                                             | A                                                                         |                                                    |                                       |                                            | 100                                                     |               |                                                |                            |                                              |
| Streaming                                                                                                    | 29/12/2021                                                                                       | QA             | pany sen     | Turnover List                                                   |                                                                           |                                                    |                                       |                                            | 1945                                                    |               |                                                |                            |                                              |
| TRADE+                                                                                                    | 29/12/2021                                                                                       | Q4.            | Tonover ear  | sigiluniu & spleren                                             | alsignation.                                                              | 435.578                                            |                                       |                                            | 1644 1                                                  |               |                                                |                            |                                              |
| and a state                                                                                                    | 29/12/2021                                                                                       | QA 24          | rating Wrand | elezena                                                         |                                                                           |                                                    |                                       |                                            |                                                         |               |                                                |                            |                                              |
| TECHNICAL FUNCTION                                                                                                    | 25/12/2021                                                                                       | Technical TA   | ading Waled  | The Magic Signal                                                |                                                                           |                                                    |                                       |                                            | 1643                                                    |               |                                                |                            |                                              |
| E Sterepickup                                                                                                    | 29/12/2021                                                                                       | montedy SI     | vategy Daily | TFEX Strategy                                                   |                                                                           |                                                    | dimeil                                | นโอกาสซื้อ                                 | 110                                                     |               |                                                |                            |                                              |
| A Stock C                                                                                                    | 29/12/2020                                                                                       | carutegy Str   | rategy Daily | ENV : Amiliantaini                                              | 113/30 37min ma                                                           |                                                    |                                       |                                            | 11.0                                                    |               |                                                |                            |                                              |
| ASPEN                                                                                                    | Elistenser,                                                                                      |                |              |                                                                 |                                                                           |                                                    |                                       |                                            | ((41                                                    | 10.10 10.20   | 10.5                                           | 10.40                      |                                              |
| w Technical Chart                                                                                                    |                                                                                                  |                |              |                                                                 |                                                                           |                                                    |                                       |                                            | 10.00                                                   |               |                                                |                            |                                              |
| 1 download (                                                                                                    |                                                                                                  |                |              |                                                                 |                                                                           |                                                    |                                       |                                            |                                                         | Mahama (*)    | 001                                            | Value (M) Ga               | iner Loser                                   |
|                                                                                                    |                                                                                                  |                |              |                                                                 |                                                                           |                                                    |                                       |                                            | Quick Glance                                            | 8.341         |                                                | 0.022 6                    | 31 594                                       |
| a sequence                                                                                                    |                                                                                                  |                |              | Most Active                                                     | Value 00                                                                  | Last                                               | (                                     | hange                                      | 361                                                     |               | 0                                              | 1022                       | High                                         |
|                                                                                                    | No.                                                                                              | Stock          |              | 3.265                                                           | 1,350,804                                                                 | 412.00                                             | -28.00                                | -6.36 %                                    | Index                                                   | Current 12    | +4.60                                          | +0.25% =                   | 1.648.03                                     |
|                                                                                                    | 1 DELTA                                                                                          |                |              | 6.859                                                           | 860,179                                                                   | 125.50                                             | 1,00                                  | 3.75 %                                     | SET                                                     | 574.26        | +3.41                                          | +0.59% *                   | \$76.20                                      |
| ill sinearaicheanaí                                                                                                    | 1 M6(20                                                                                          |                |              | 20,434                                                          | 769 701                                                                   | 94.25                                              | 1.25                                  | 1,34 %                                     | SETSO                                                   | 983.96        | +1.45                                          | +0.15% -                   | 556.02                                       |
| aupointerente -                                                                                                    | 2. M. 41.1.                                                                                      |                |              | 4,794                                                           | 664,763                                                                   | 141.50                                             | 0.50                                  | 0.35 %                                     | SET100                                                  | 2.250.23      | +3.25                                          | +0.14% +                   | 1 163.06                                     |
| all visuanselaerund                                                                                                    | 4 EA                                                                                             |                |              | 7.067                                                           | 612.174                                                                   | 87.25                                              | 0.25                                  | 0.29.%                                     | SETHD                                                   | 1,160.78      | +5,62                                          | +0.57% =                   |                                              |
| virsuarzeidaerund      v     razynän rezeru     ris kanzundit vändug nu     ris kanzundit vändug nu     ris kanzundit vändug nu     QA                                                                                                    | 4 EA<br>5 KEMALK                                                                                 |                |              |                                                                 |                                                                           | 22.40                                              | -0.90                                 | -3.86 %                                    |                                                         | asherd        | การสำราชายภัย                                  | Tu ci Sul 28/12            | /2021                                        |
| an airmanuchaennaí<br>marpedin sa enu<br>n sy Saoc suid s similiag sa<br>n sy Saoc suid s similiag sa<br>n s<br>A<br>Loon suider sa s                                                                                                    | 4 EA<br>5 KBANK<br>6 GPSC<br>7 RBF                                                               |                |              | 26.345                                                          | 637,822                                                                   | 747.65                                             |                                       | 1.000 27                                   |                                                         | ayuqan<br>A.  | ITTI DU A KONS                                 | 2010                       | duil                                         |
| <ul> <li>จำการสารารใสดรากที่ ร</li> <li>การโดกรามปี หรือเรื่อง</li> <li>การโดกรามปี หรือเรื่อง</li> <li>การโดกรามป์ หรือเรื่อง</li> <li>QA</li> <li>บรรงราม(การพ.)</li> <li>มันอานาโกรรรม</li> </ul>                                                                                                    | 4 EA<br>5 KBANK<br>6 GPSC<br>7 RBF<br>8 SCC                                                      |                |              | 26.345<br>1.293                                                 | 637,822<br>493,559                                                        | 386.00                                             | 0.01                                  | 2.10%                                      |                                                         |               |                                                | 18 113                     |                                              |
| Australiansi<br>Australiansi<br>Australiansi                                                                                                    | 4 EA<br>5 KBANK<br>6 GPSC<br>7 RBF<br>8 SCC<br>9 TT8                                             |                |              | 26.346<br>1.283<br>337,985<br>4.923                             | 637,822<br>493,559<br>489,398<br>439,451                                  | 386.00<br>1.46<br>\$9.25                           | 0.03                                  | 2.10%<br>-0.25 %                           | มักองมุน                                                |               | 4 763 12                                       | 6.1                        |                                              |
| Augustantovákorské      Augustantovákorské      angynálmiskette     myskeurszkélvessek     myskeurszkélvessek     Akauszlifonscu     Akauszlifonscu     Akauszlifonscu     Akauszlifonscu                                                                                                    | 4 EA<br>5 KBANK<br>6 GPSC<br>7 RBF<br>8 SCC<br>9 TT8<br>10 KCE<br>11 ONUL                        |                |              | 26.345<br>1.283<br>337.985<br>4.925<br>7.289                    | 697,822<br>493,559<br>489,398<br>439,451<br>427,444                       | 385.00<br>1.46<br>89.25<br>59.00                   | 0.03<br>-0.25<br>0.50                 | 2.10%<br>-0.28 %<br>0.85 %                 | นักลงหุน<br>สถาบัน<br>ดังเพิ่มส                         |               | 4,763.12                                       | 6.1                        | 159.24 -1<br>147.97                          |
| <ul> <li>Потовлениета с подателното подателното подате<br/>Подателното подателното подателното подателното подателното подателното подателното подателното подателното под<br/>Подателното подателното подателното подателното подателното подателното подателното подателното подателното под<br/>Подателн</li></ul> | 4 EA<br>5 KB40K<br>6 GPSC<br>7 RBF<br>8 SCC<br>9 TT8<br>10 KCE<br>11 O'ALL<br>12 PTT             |                |              | 26.346<br>1.283<br>337.988<br>4.923<br>7.289<br>10.764          | 607,822<br>493,559<br>499,398<br>439,451<br>427,444<br>439,151            | 385.00<br>1.46<br>\$9.25<br>\$9.00<br>38.00        | 0.03<br>-0.25<br>0.50<br>0.00         | 2.10%<br>-0.28%<br>0.65%<br>0.00%          | นักลงหุน<br>สถาปน<br>อัญชิมส.<br>สวงชาติ                |               | 4,763.12<br>8.551.06<br>30.713.13              | 6.1<br>8.2<br>26.2         | 159.24 -1<br>147.97<br>124.02 4              |
| Construction of the construction of the c                     | 4 EA<br>5 KBAUK<br>6 GPSC<br>7 RBF<br>8 SCCC<br>9 TT8<br>10 KCE<br>11 O'ALL<br>12 PTT<br>13 SCCP |                |              | 26.345<br>1.283<br>337.985<br>4.923<br>7.289<br>10.764<br>5.471 | 637,822<br>493,559<br>409,398<br>439,451<br>427,444<br>439,151<br>329,557 | 385.00<br>1.46<br>89.25<br>59.00<br>38.00<br>69.50 | 0.03<br>-0.25<br>0.50<br>0.00<br>1.00 | 2.10%<br>-0.28%<br>0.85%<br>0.00%<br>1.46% | เร็กของพุษ<br>สถาปัน<br>ปัญชิมส.<br>สางชาติ<br>โมประเทศ |               | 4,763.12<br>8,551.06<br>30,713.13<br>29,133.85 | 6.1<br>8.2<br>26.2<br>32.5 | 159,24 -1<br>147,97<br>124,02 -4<br>29,93 -5 |

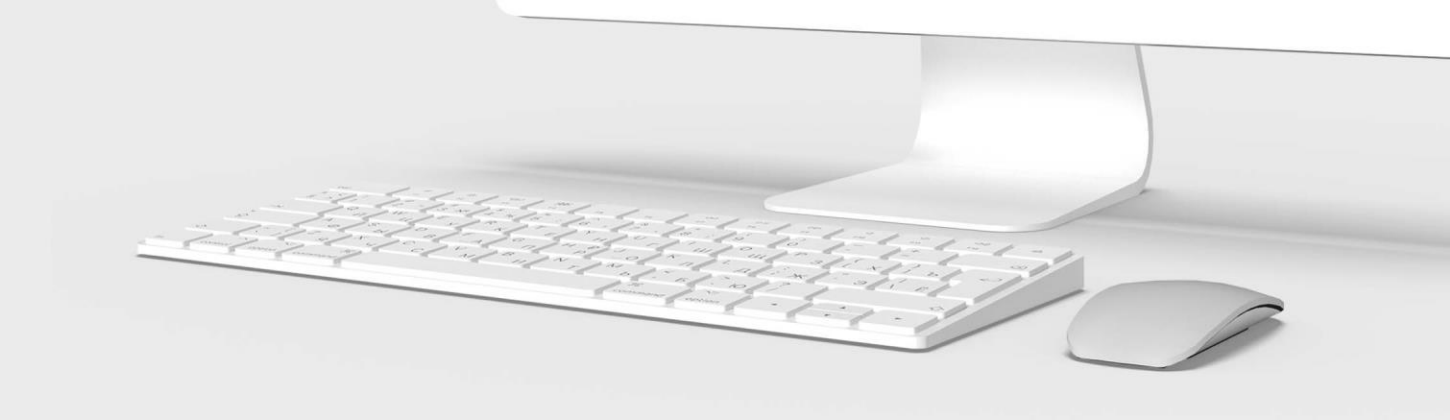

# ้งั้นตอนที่ 1 **ไปที่ www.utrade.co.th**

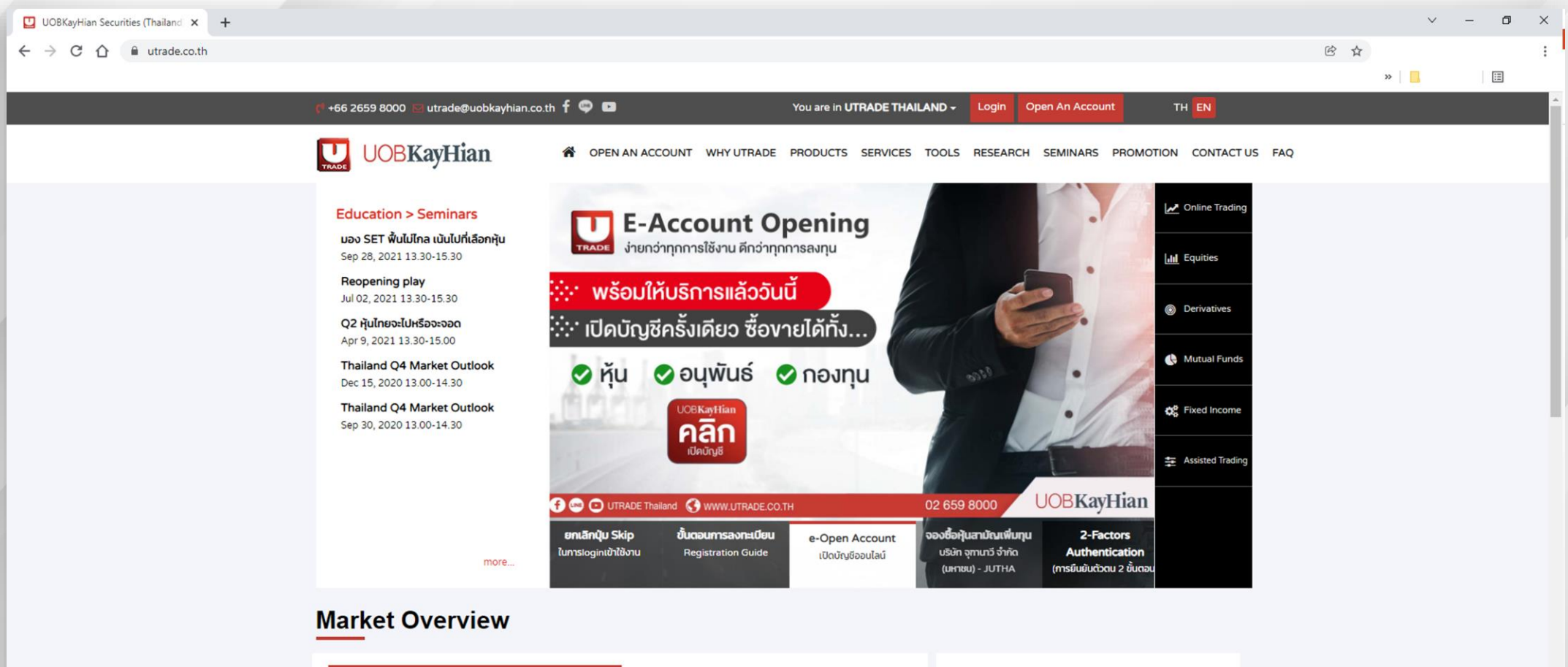

#### Yesterday, SET Index Closed At 1653.33, Increased 0.72%.

MARKET AT A GLANCE : 30Dec 07.35am

Top index leaders are MAKRO (+4.4%), AOT (+1.7%) and EA (+3.5%). Meanwhile, DELTA (-5.9%), RBF (-4.3%) and PTTEP (-0.4%) are the top index laggards Foreign investors were the top net buyer (Bt6,132m) yesterday while local individuals were the top net seller (Bt-5,327m).

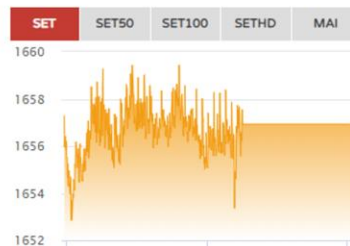

See More

# ้งั้นตอนที่ 2 **กดที่ปุ่ม Login**

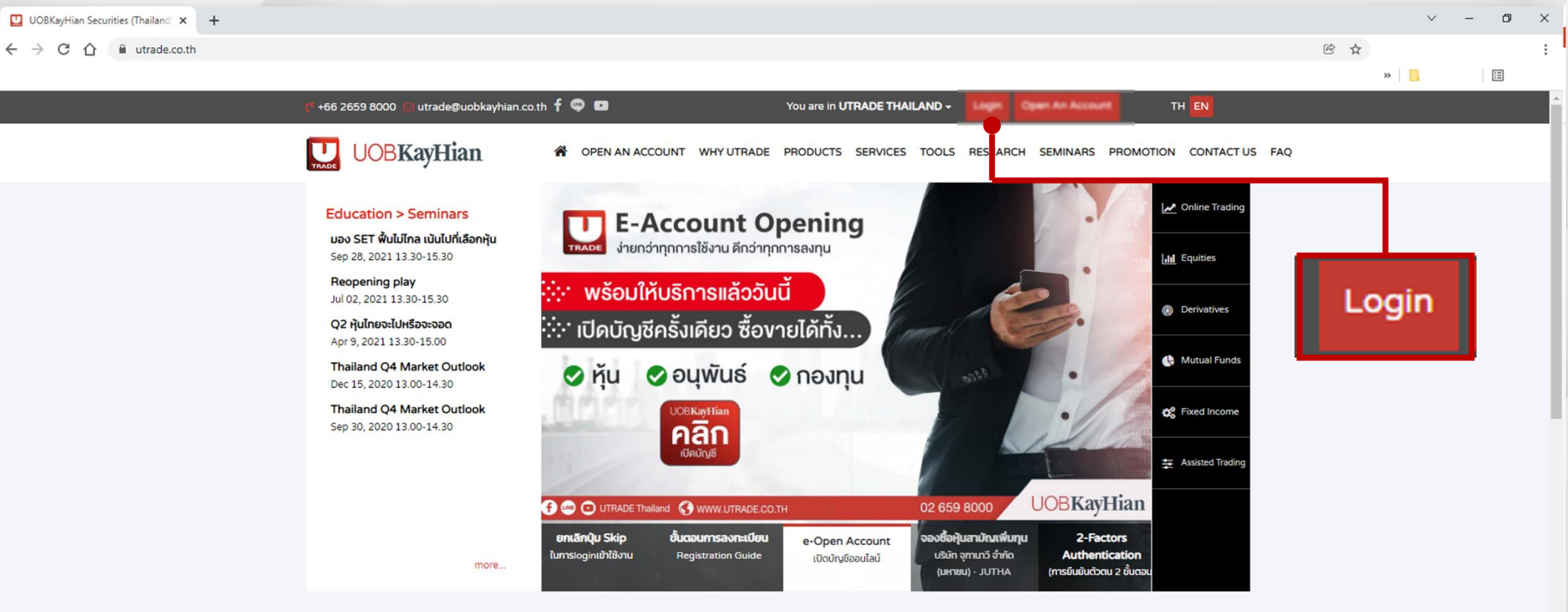

< >

#### **Market Overview**

#### MARKET AT A GLANCE : 30Dec 07.35am

#### Yesterday, SET Index Closed At 1653.33, Increased 0.72%.

Top index leaders are MAKRO (+4.4%), AOT (+1.7%) and EA (+3.5%). Meanwhile, DELTA (-5.9%), RBF (-4.3%) and PTTEP (-0.4%) are the top index laggards Foreign investors were the top net buyer (Bt6,132m) yesterday while local individuals were the top net seller (Bt-5,327m).

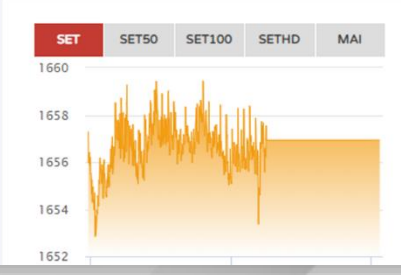

See More

งั้นตอนที่ 3 **กรอก Username และ Password** 

| UOBKayHian Securities (Thailand × +                                                                              | ~                  | - 0 × |
|----------------------------------------------------------------------------------------------------|--------------------|-------|
| ← → C ☆ 🔒 utrade.co.th/Auth/Login                                                                                | • • •              | :     |
| 🌾 +66 2659 8000 🖻 utrade@uobkayhian.co.th 🕇 🚭 💶 You are in <b>UTRADE THAILAND -</b> Login Open An Account TH EN  | "   <mark>1</mark> |       |
| UOBKayHian represented on a account why utrade products services tools research seminars promotion contact us fa | AQ                 |       |
| Log in<br>Log in                                                                                                 |                    |       |
| 099966                                                                                                    |                    |       |
|                                                                                                    |                    |       |
| • Forgot your User ID or Password?         • Register                                                            |                    |       |
| Login                                                                                                    |                    |       |
| more                                                                                                    |                    |       |
| UTRADE Newsletter                                                                                                |                    |       |
| Please enter your email address     Please enter your fullname     SUBSCRIBE                                     |                    | ^     |
| DisclaimerContact Us   About Us   Career                                                                         |                    |       |

### ้ งั้นตอนที่ 4 **เลือกวิธีการยืนยันตัวตนวิธีใดวิธีหนึ่ง ดังนี้**

← → C △ aqatrading.utrade.co.th/Auth/OTPSelect

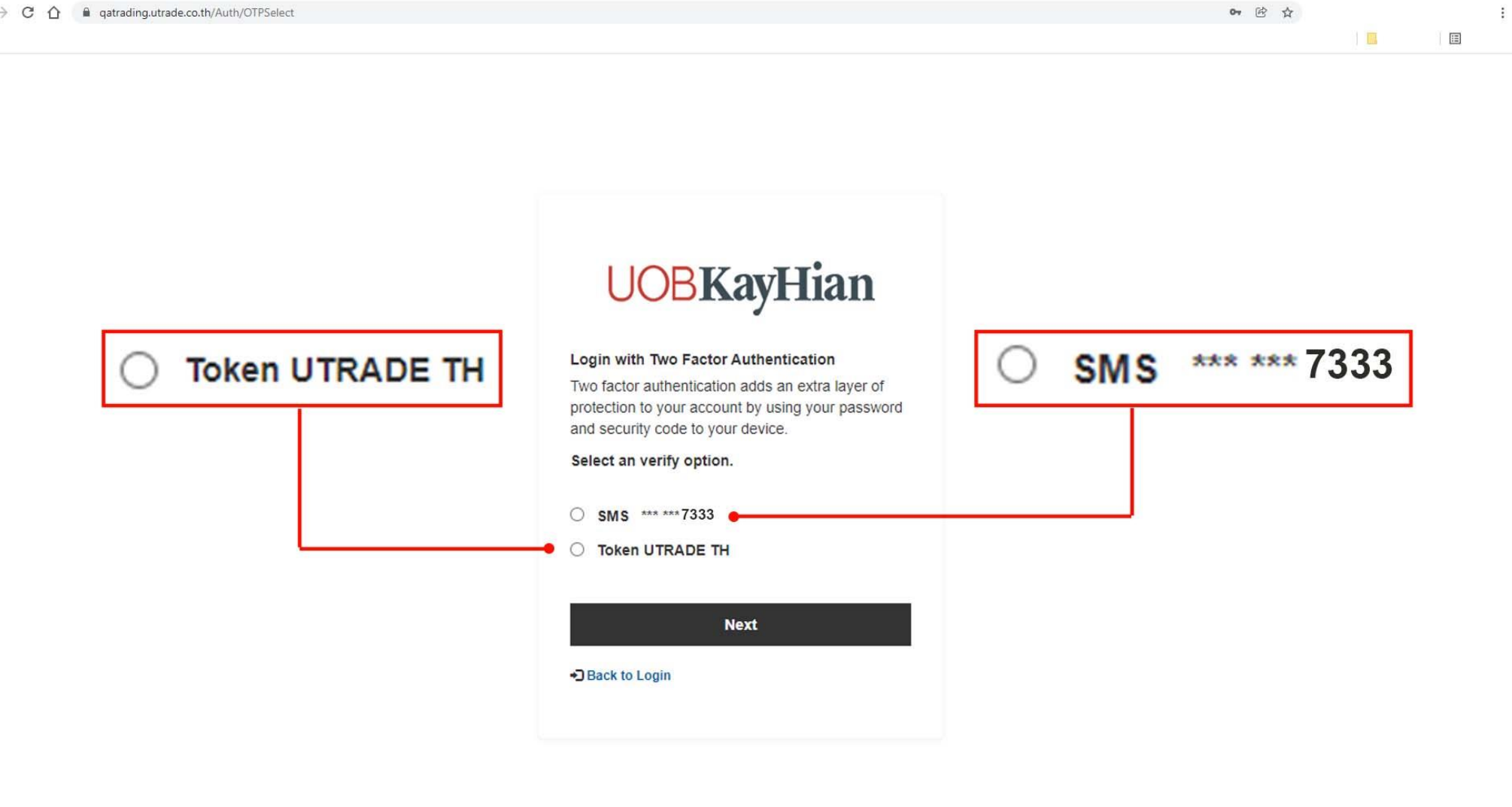

# ้งั้นตอน 4.1. **วิธีการยืนยันตัวตนผ่าน sms** ตรวจสอบ**เบอร์โทร 4 ตัวท้าย** ถ้าใช่ให้กดที่ **"รูปวงกลม"** ให้ขึ้น **สีฟ้า** และกดปุ่ม **"Next"**

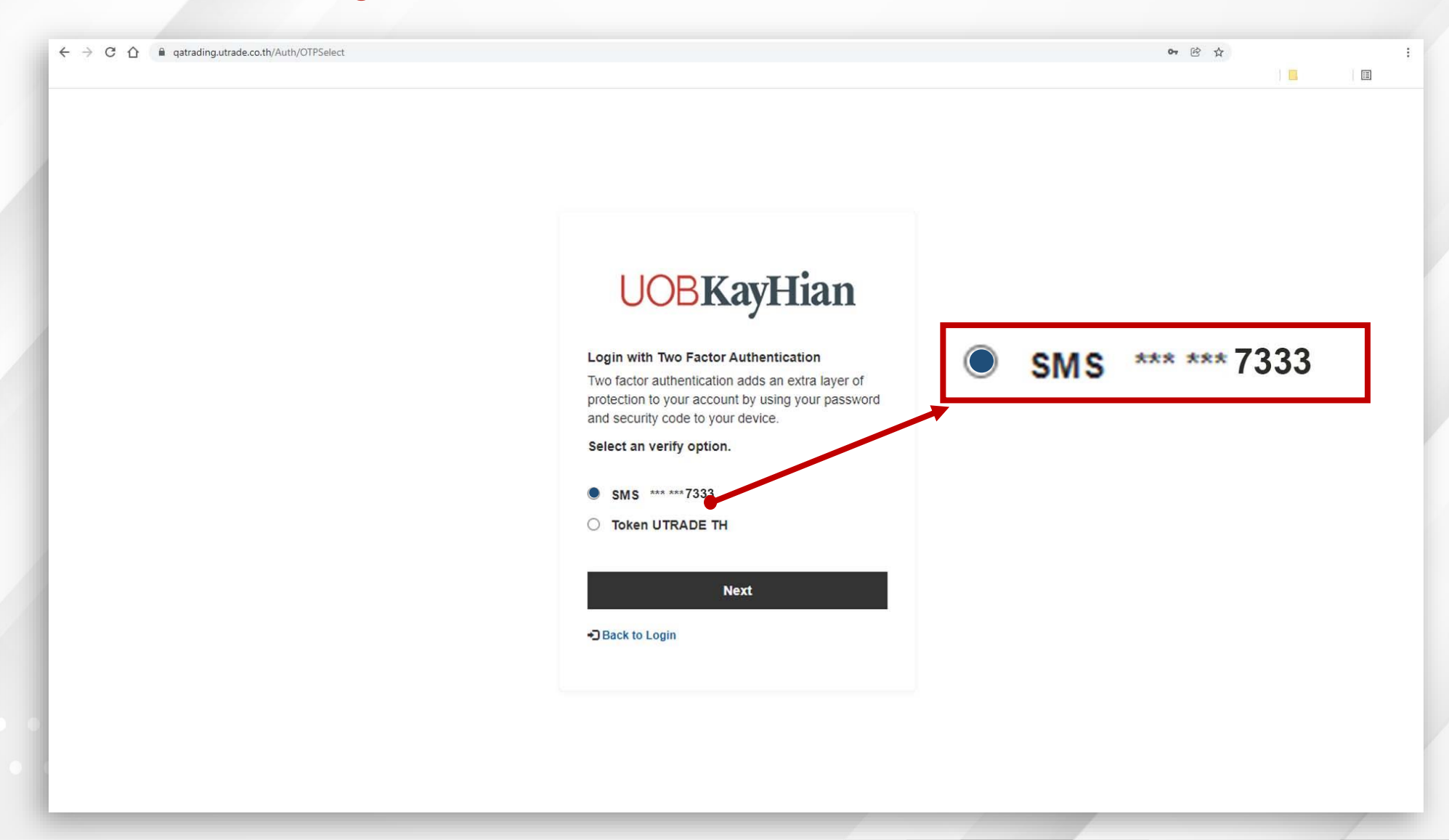

🛄 Login | UOB KayHian Securities (T 🗙 🕂

← → C ☆ 🔒 trading.utrade.co.th/Auth/OTP

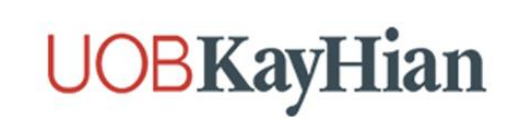

Enter your One-Time Password (OTP) within the next 300 seconds

SMS ส่งไปยังเบอร์โทร \*\*\* \*\*\*7333

| Art Parameter And<br>Art Parameter And<br>Art And Art Parameter And<br>Art Art Art Art Art Art Art Art Art Art | Enter 6-DIGIT C | Resend OTP  |  |  |
|----------------------------------------------------------------------------------------------------|-----------------|-------------|--|--|
|                                                                                                    | PtXYPf -        | 6 digit OTP |  |  |
|                                                                                                    | 1               | lext        |  |  |
| กลับไปหเ                                                                                                    | in Login        |             |  |  |

งั้นตอน 4.1.1 ระบบจะส่ง OTP ไปยัง SMS โทรศัพท์มือถือของท่าน ให้นำเลง OTP 6 หลักมาใส่ใน ช่อง 6 digit OTP เพียงครั้งเดียว จากนั้นกด "Next"

PtXYPf -

123456

. . . . . . . . . . . . . .

. . . . . . . . . . . . . . . .

# ้งั้นตอน 4.2 **วิธีการยืนยันตัวตนผ่าน Token** กดที่ **"รูปวงกลม"** ให้ขึ้น **สีฟ้า** และกดปุ่ม **"Next"**

## ้งั้นตอน 4.2.1 หน้าจอจะแสดง**ตัวเลง 6 หลัก ให้เปิดหน้าจอค้างไว้**แล้วไปที่ **โทรศัพท์มือถือ** จากนั้น**เข้าแอพ UTRADE TH**

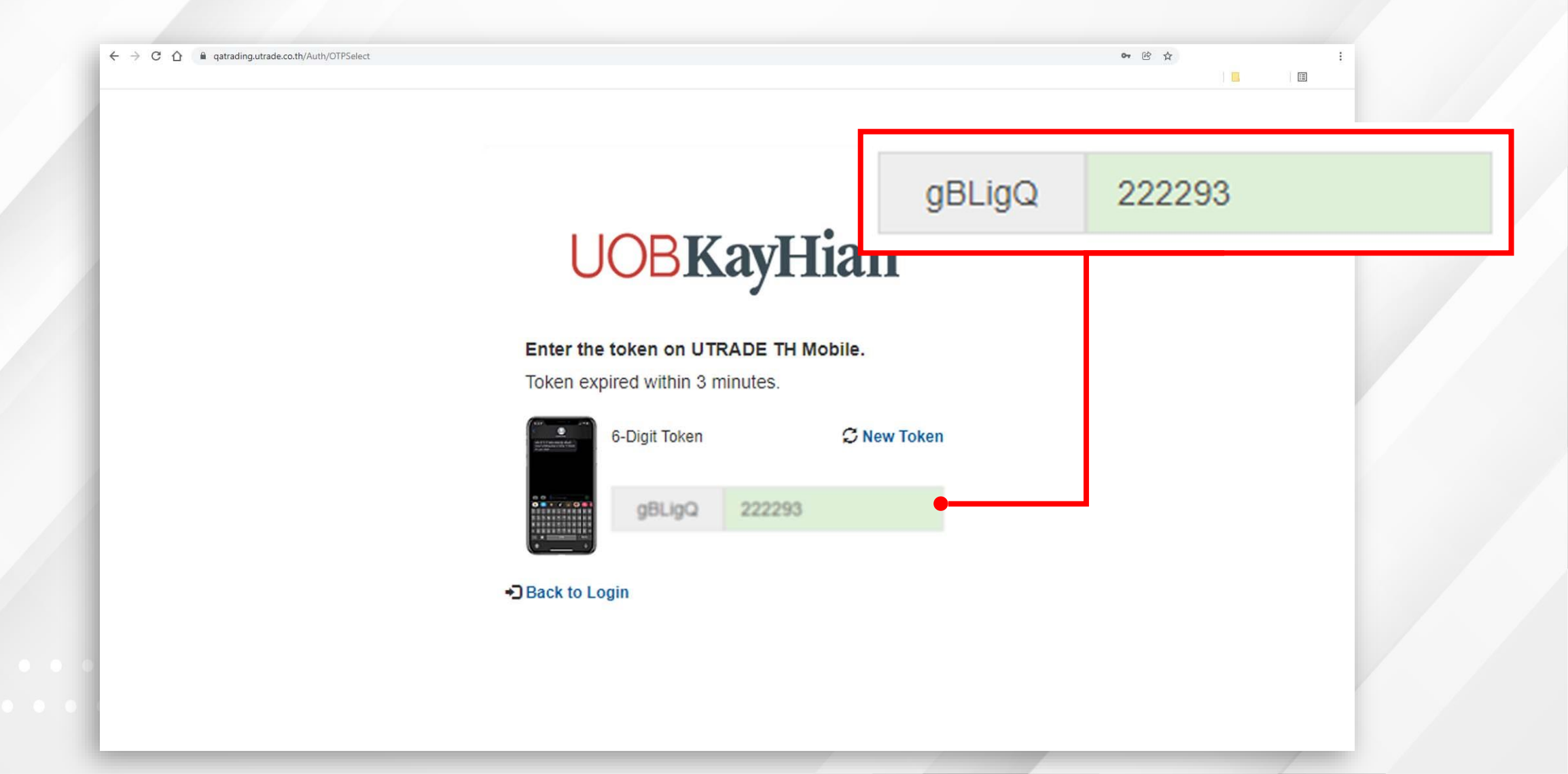

### ขั้นตอน 4.2.2 Login เข้า แอพ UTRADE TH

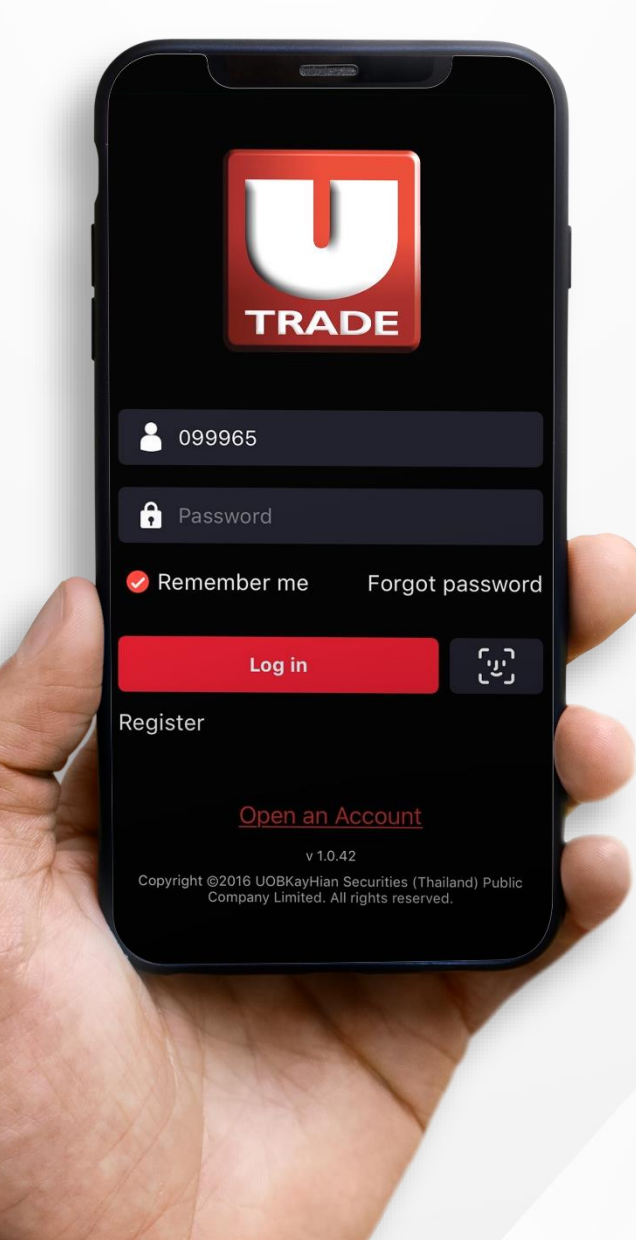

. . . . . . . . . . . . . .

### ขั้นตอน 4.2.3 เลือกเมนู more จากนั้นเลือก Authentication Token

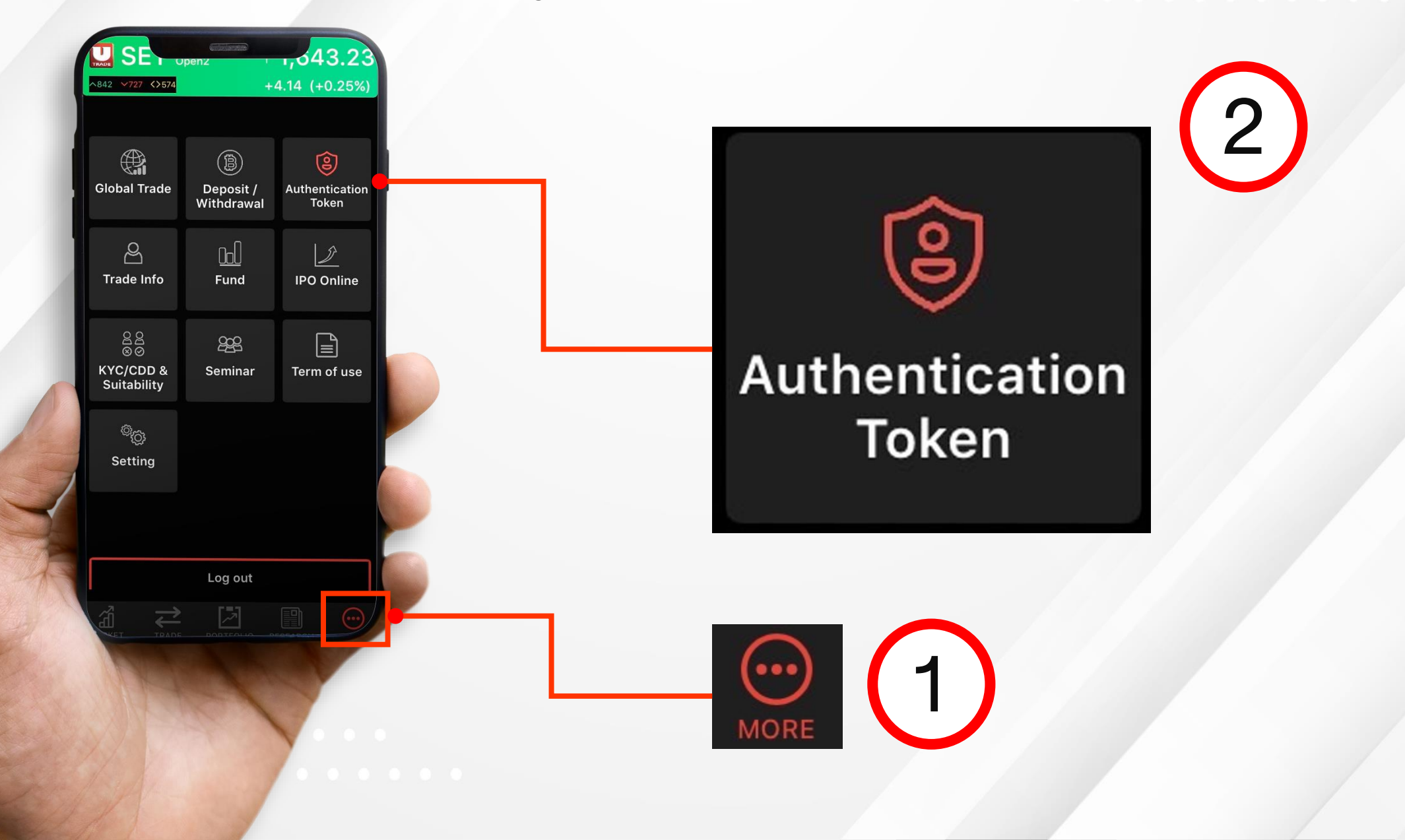

# ้งั้นตอน 4.2.4 ตรวจสอบ**ความถูกต้อง Token บนหน้าจอคอมพิวเตอร์กับ**

| Please verify you One-Time Password (OTP) within the next 3 minutes. | UOBKaybic   Enter the token on UTRADE TH Mobil   BBLigQ   222293 |
|----------------------------------------------------------------------|------------------------------------------------------------------|
| Verify<br>Verify                                                     | •] Back to Login                                                 |

# งั้นตอน 4.2.5 **การยืนยันเสร็จสมบูรณ์ให้กด Done**

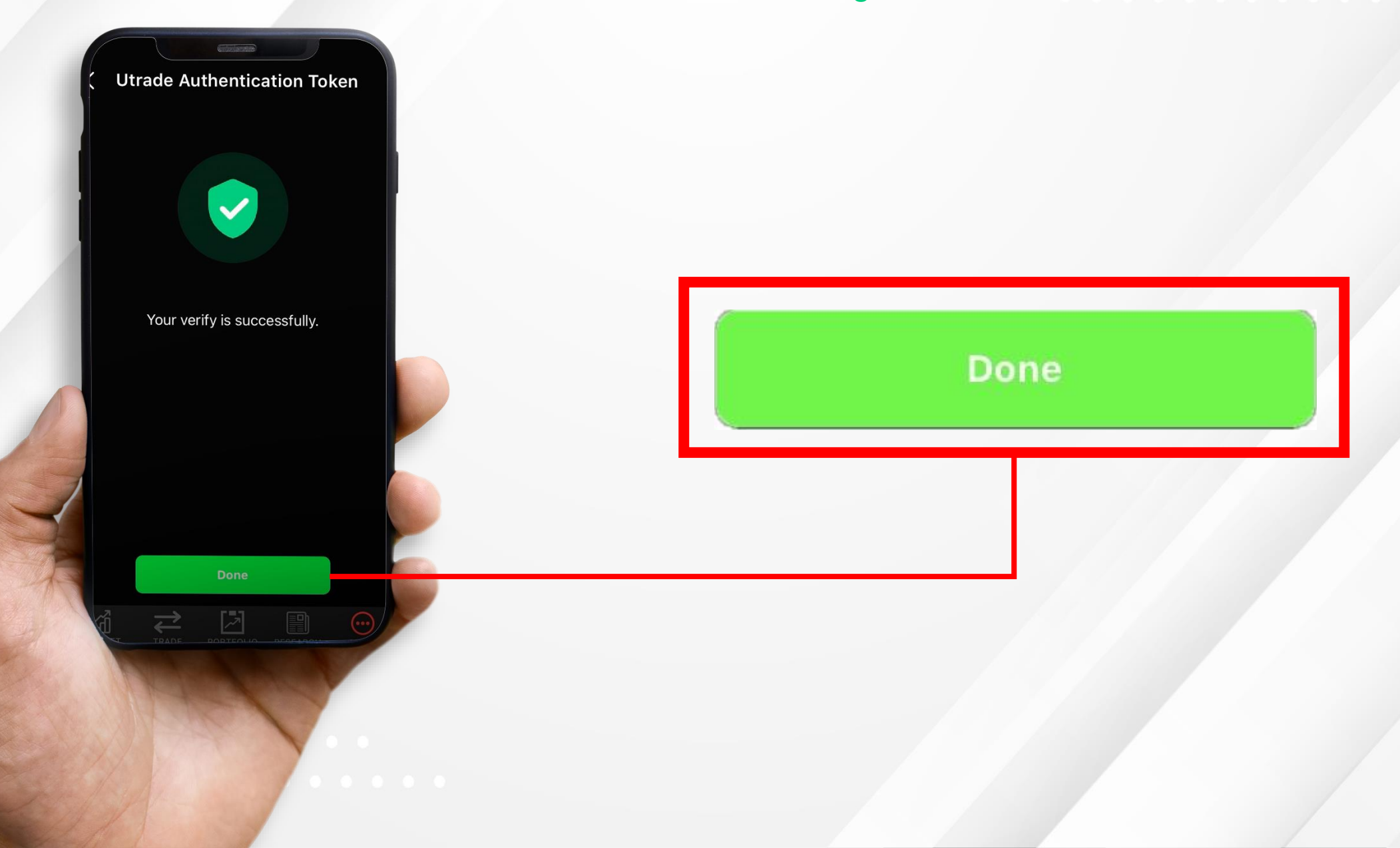

### **UOBKayHian**

# หน้าจอ UTRADE

# หลัง Login เข้าใช้งาน

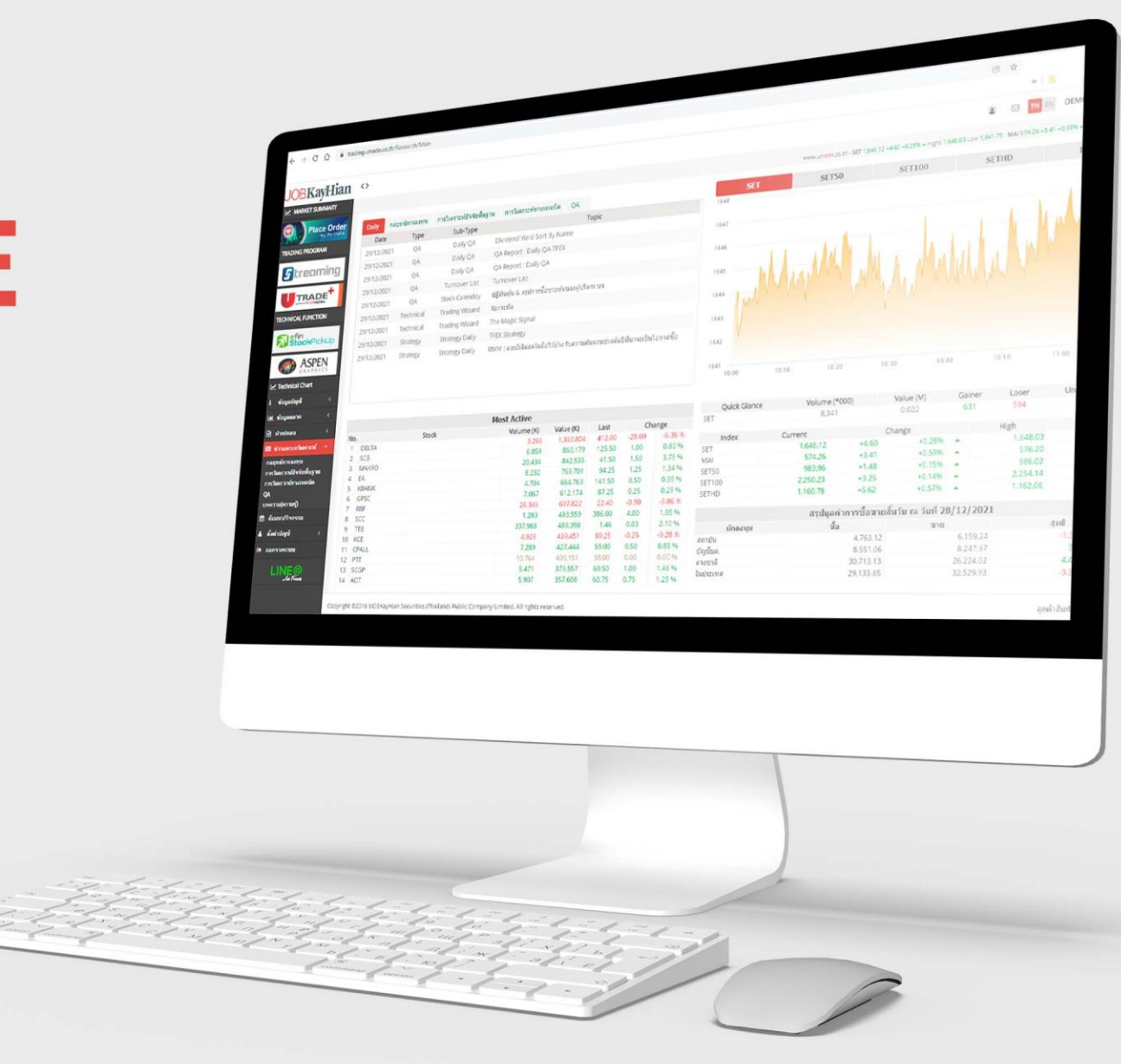

### **UOBKayHian**

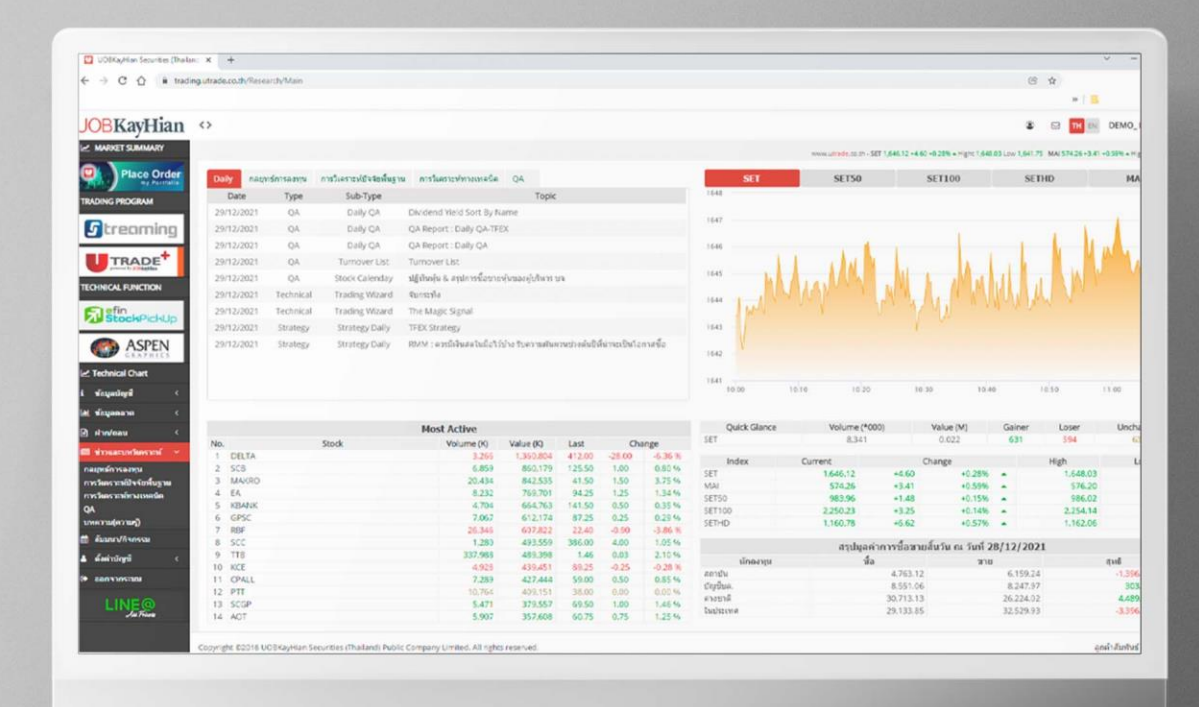

# <mark>ผู่มือการเข้าใช้งาน</mark> UTRADE เม่าน www.settrade.com

# ้งั้นตอนที่ 1 **ไปที่ www.settrade.com**

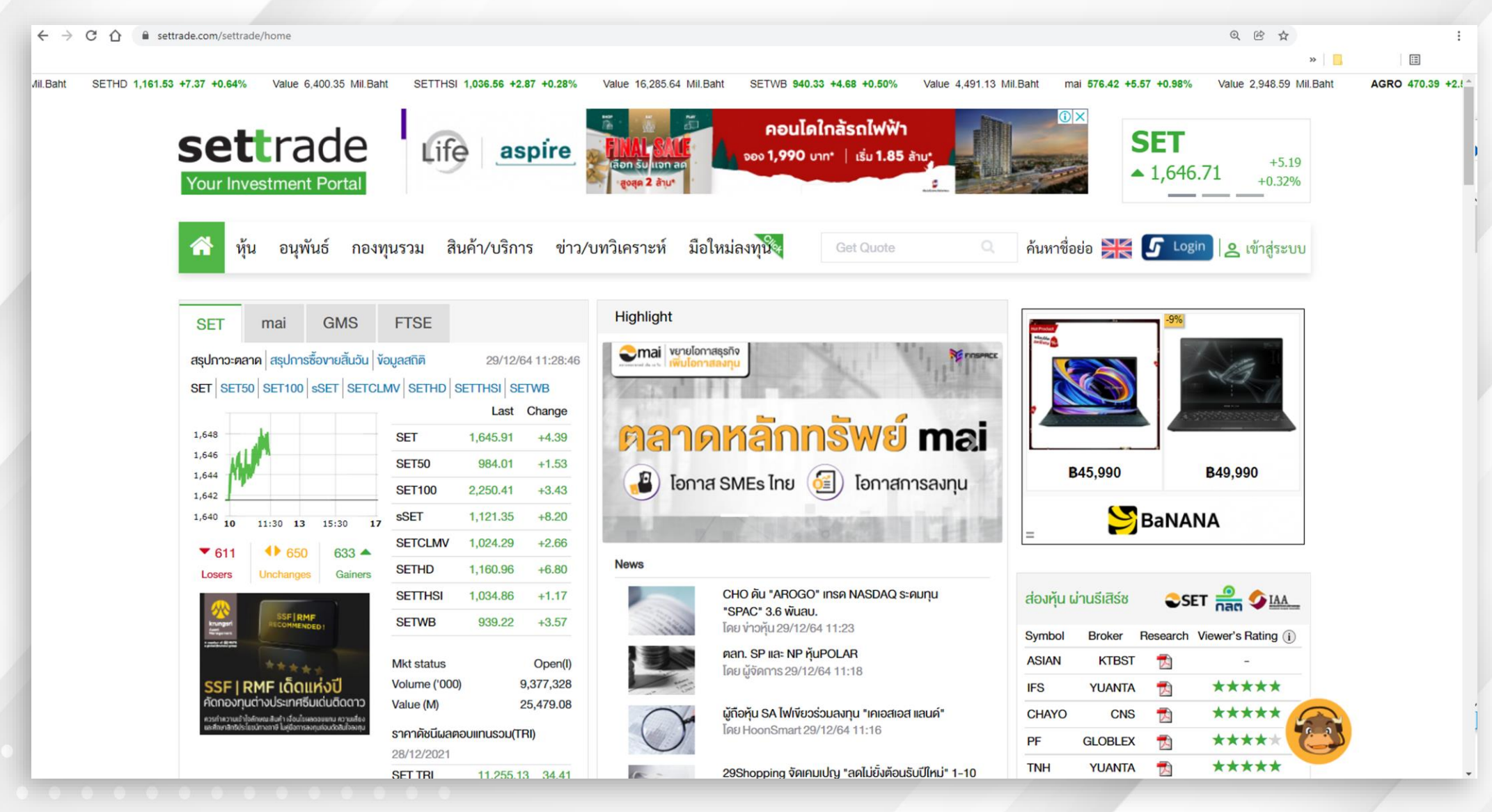

# ้งั้นตอนที่ 2 **กดปุ่ม "เข้าสู่ระบบ"**

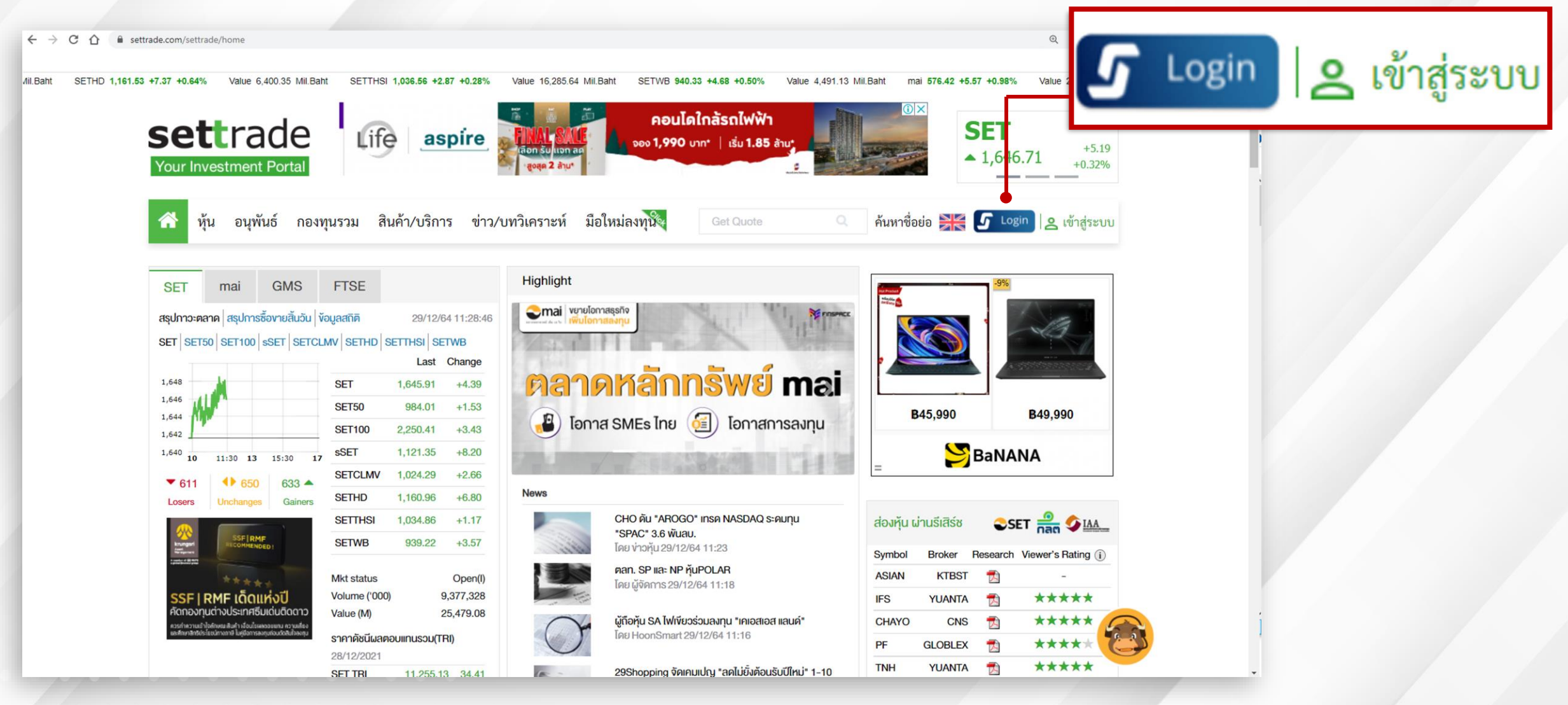

. . . . . . . . . . . . . . . . .

# ้ขั้นตอนที่ 3 กรอก Username/ Password เดียวกับที่เข้าผ่าน utrade.co.th\*\* จากนั้น เลือกระบบ: UOBKayHian กดปุ่ม **"เข้าสู่ระบบ"**

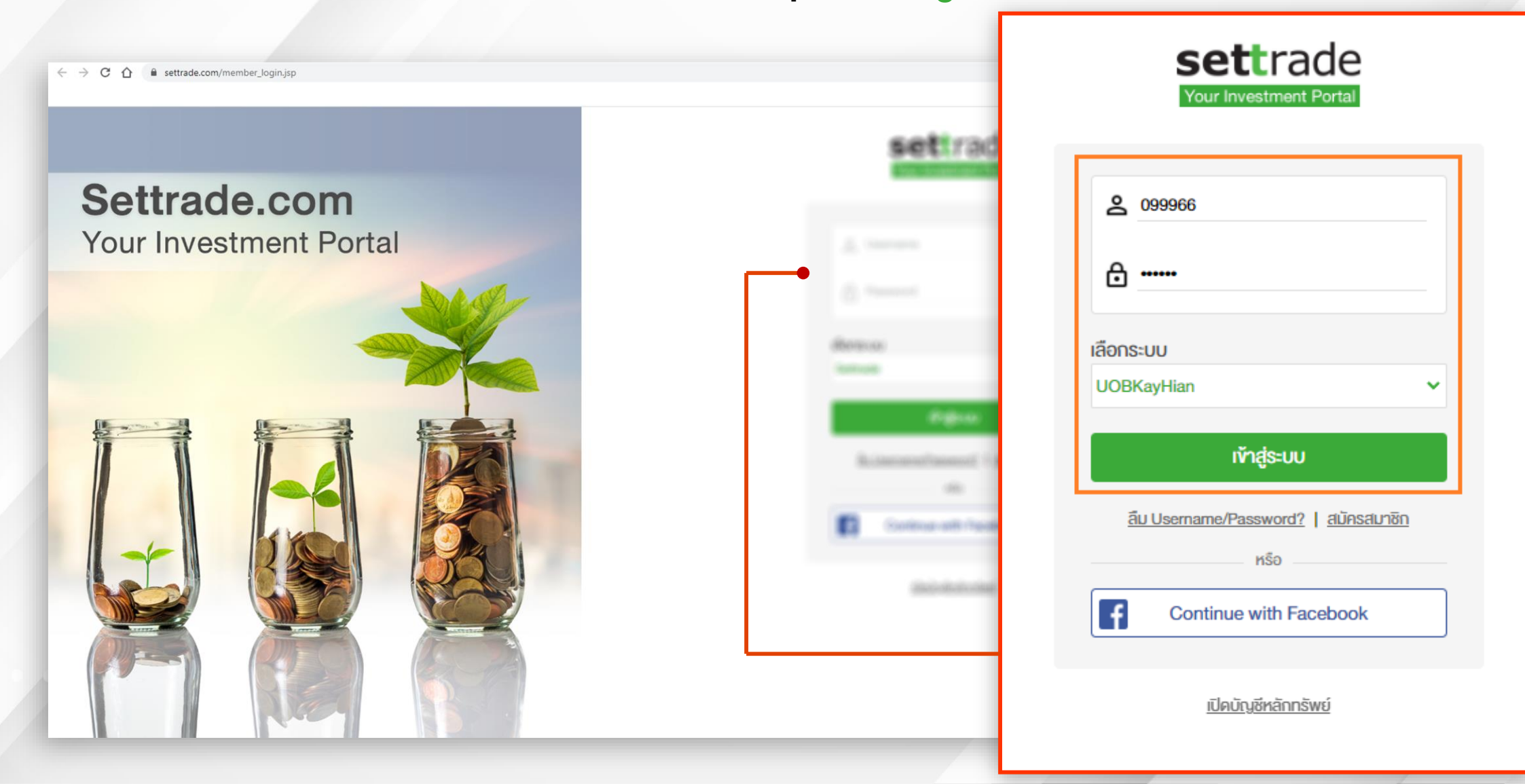

# ์ ขั้นตอนที่ 4 กดปุ่ม **"Continue"** ดังรูป

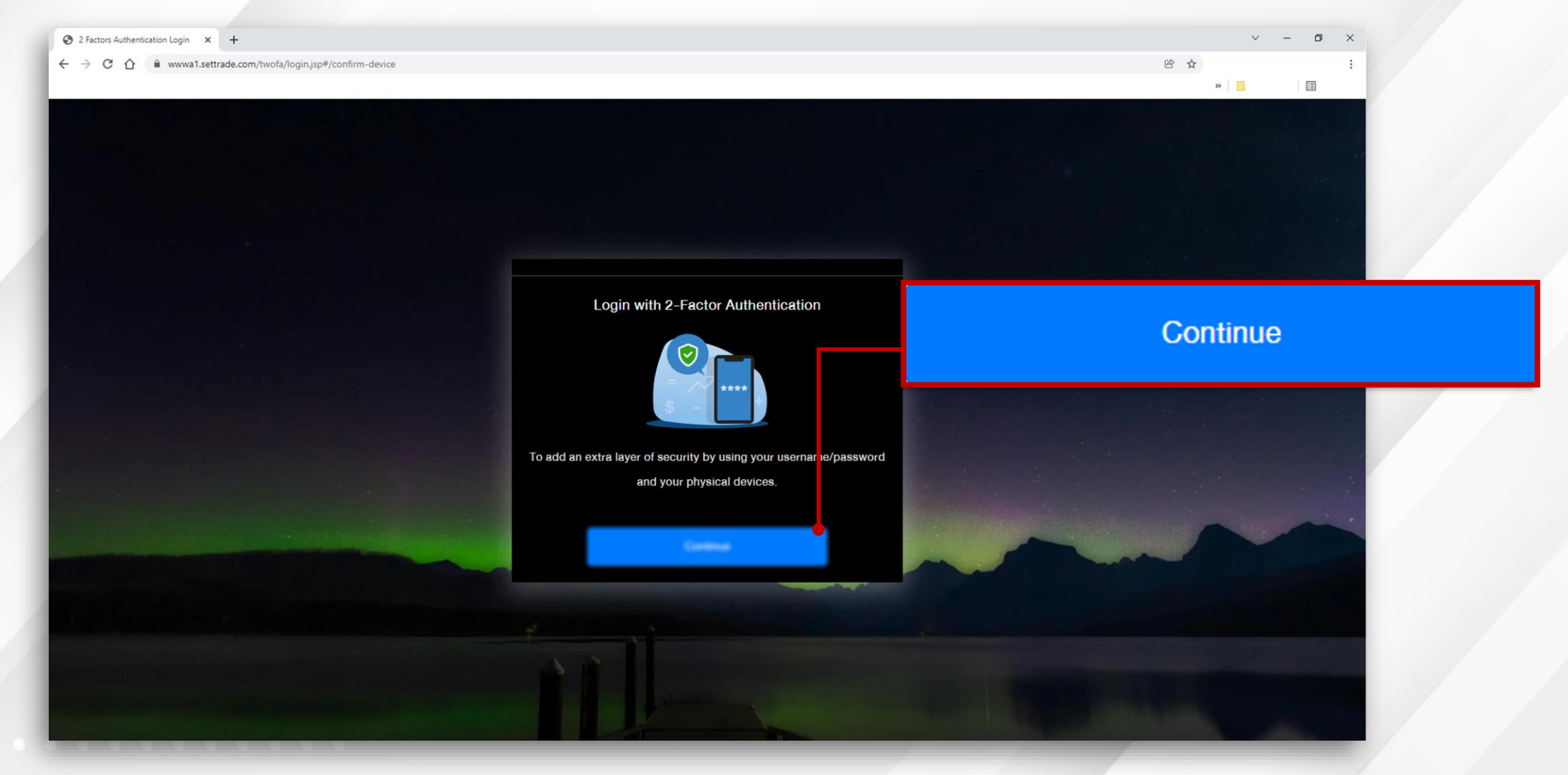

. . . . . . . . . . . . . . . . .

# ้งั้นตอนที่ 5 <mark>เลือกวิธีการยืนยันตัวตนวิธีใดวิธีหนึ่ง ดังนี้</mark>

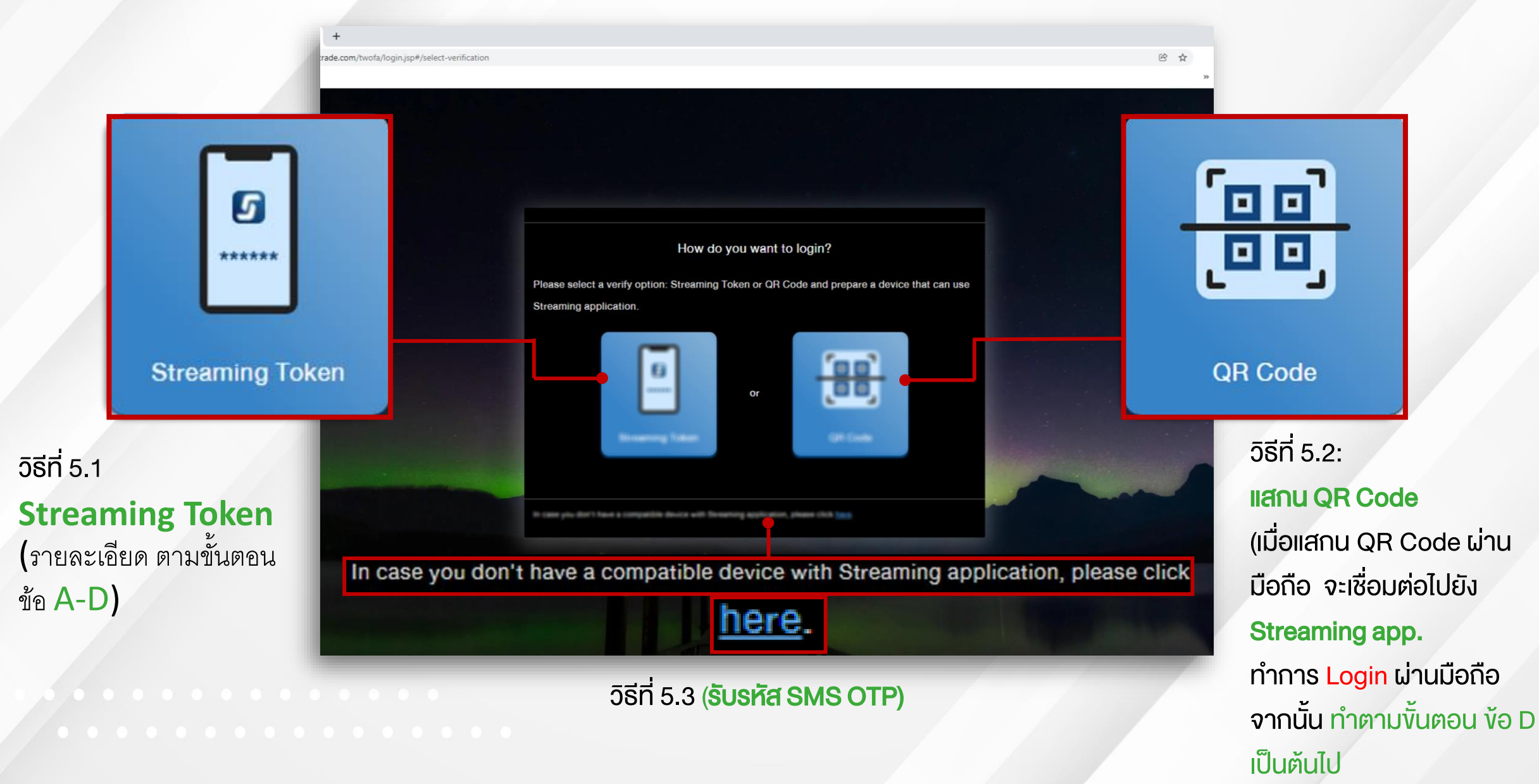

# <u>สำหรับวิธีที่ 5.1</u>: เมื่อกดเลือก Streaming Token จะแสดงหน้าจอ ดังรูป

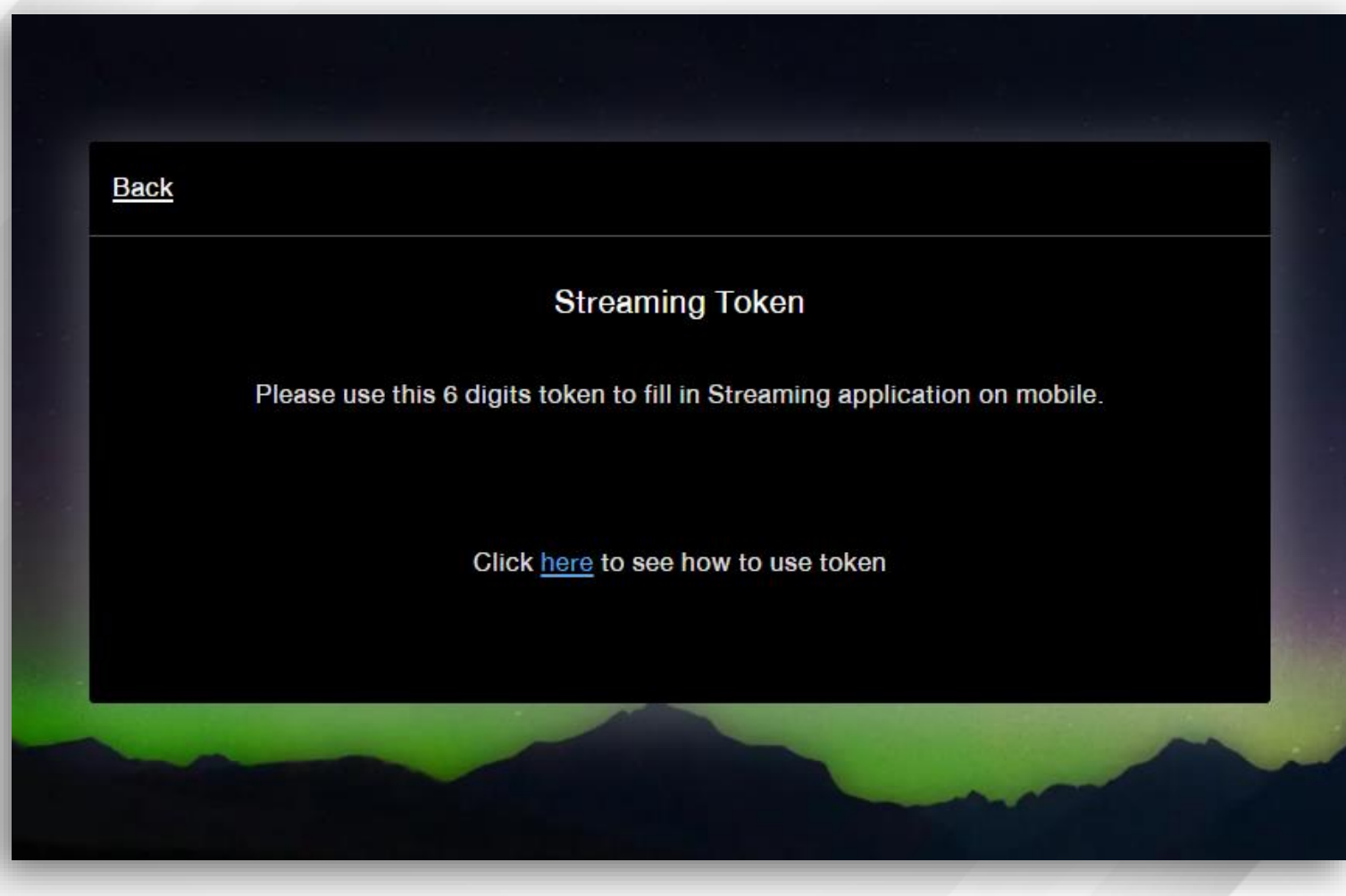

· · · · · · · · · · · · · · · ·

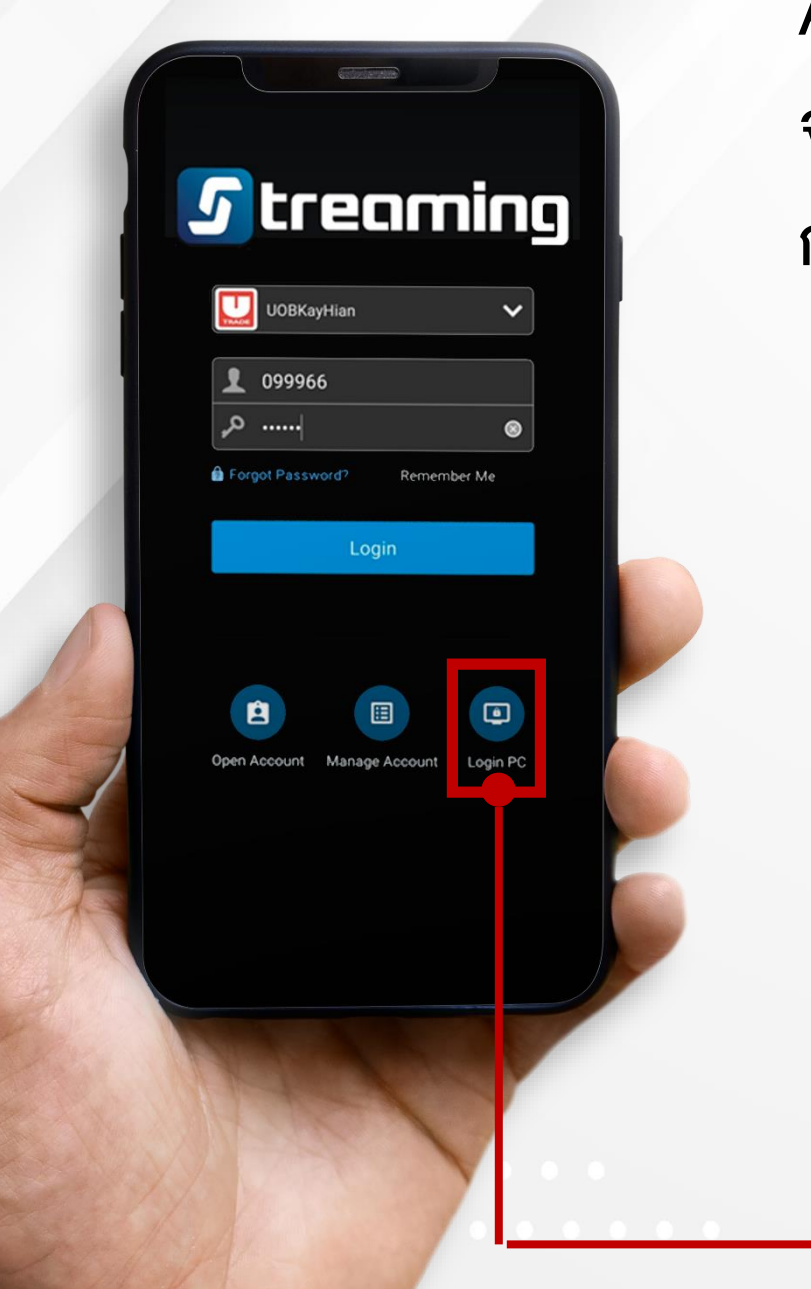

A.) เปิด **Streaming app**. ผ่านอุปกรณ์มือถือ หรือแท็บเล็ต จากนั้น กดปุ่ม **Login PC** เลือก Broker : **UOBKayHian** กรอก **Username/ Password** กดปุ่ม **Submit** 

۵

Login PC

### B.) กดปุ่ม Streaming Token ดังรูป

| 3.) กดปุ่ม <b>Streaming Token</b> ดังรูเ<br><u>Login PC</u> X                                       | J C.) <b>นำเลงรหัส 6 หลัก</b> ที่แสดงจากหน้า <b>Computer PC</b><br>มากรอกใน <u>Streaming app.</u> บนมือถือ                                                                                                    | Login PC ×                                                                                 |
|----------------------------------------------------------------------------------------------------|----------------------------------------------------------------------------------------------------|--------------------------------------------------------------------------------------------|
| <section-header><section-header><section-header></section-header></section-header></section-header> | <section-header><section-header><section-header><section-header><section-header><text><text><text><text></text></text></text></text></section-header></section-header></section-header></section-header></section-header> | Streaming Token   Broker UBKayHian 22868 Please enter 6 digits Streaming Token 9 3 3 7 8 0 |
| //                                                                                                  |                                                                                                    |                                                                                            |

# D.) เมื่อกด Submit จะพบข้อความ ดังรูป กด Continue บน Streaming app. (มือถือ) จากนั้น เครื่อง Computer PC ของท่าน จะแสดงข้อความ ดังรูป กดปุ่ม Get Started

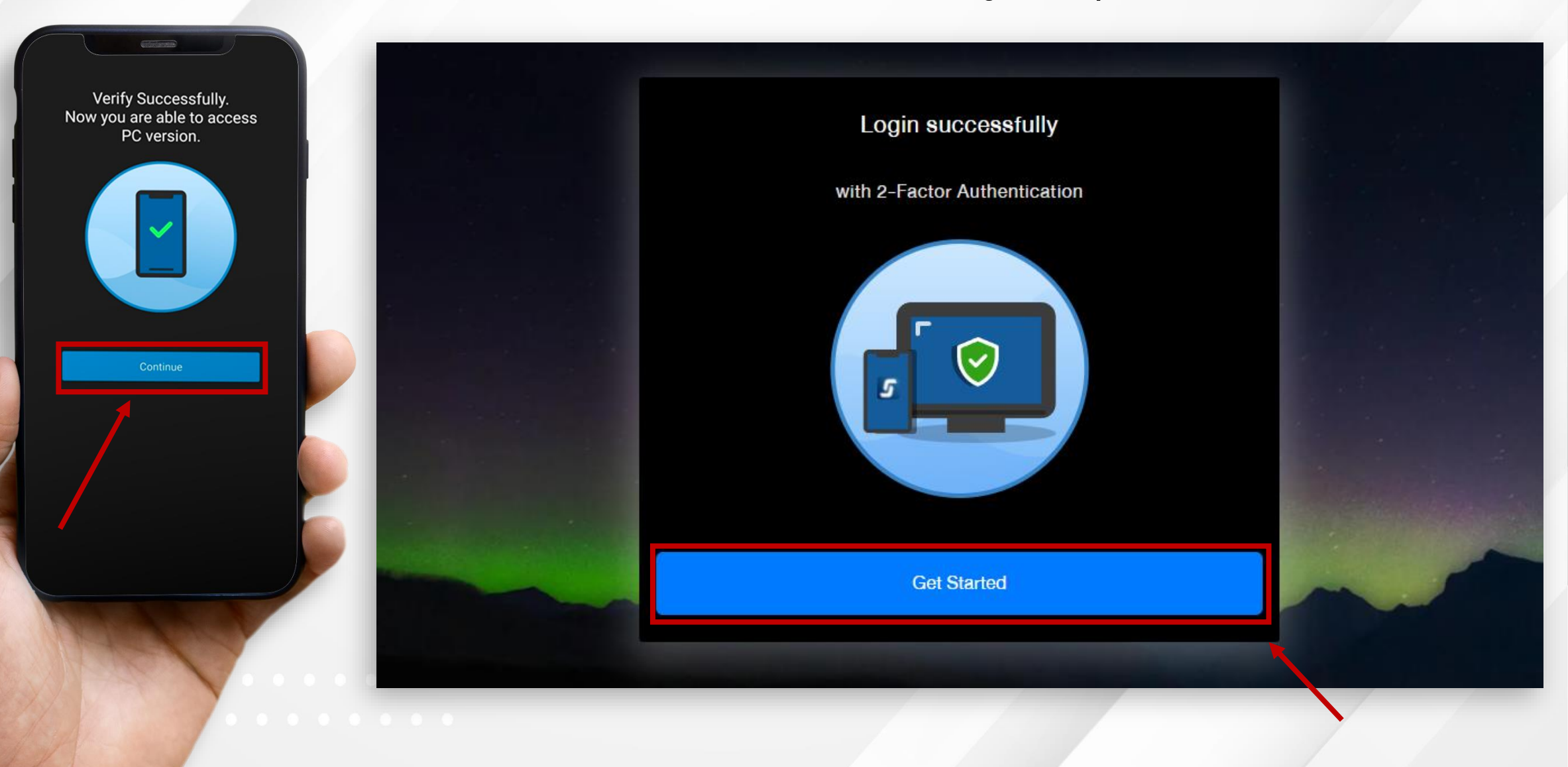

### <u>กรณีวิธีที่ 5.3</u>: กดปุ่ม "Click here" ดังรูป จากนั้น กด "Get SMS OTP" เพื่อรับรหัส

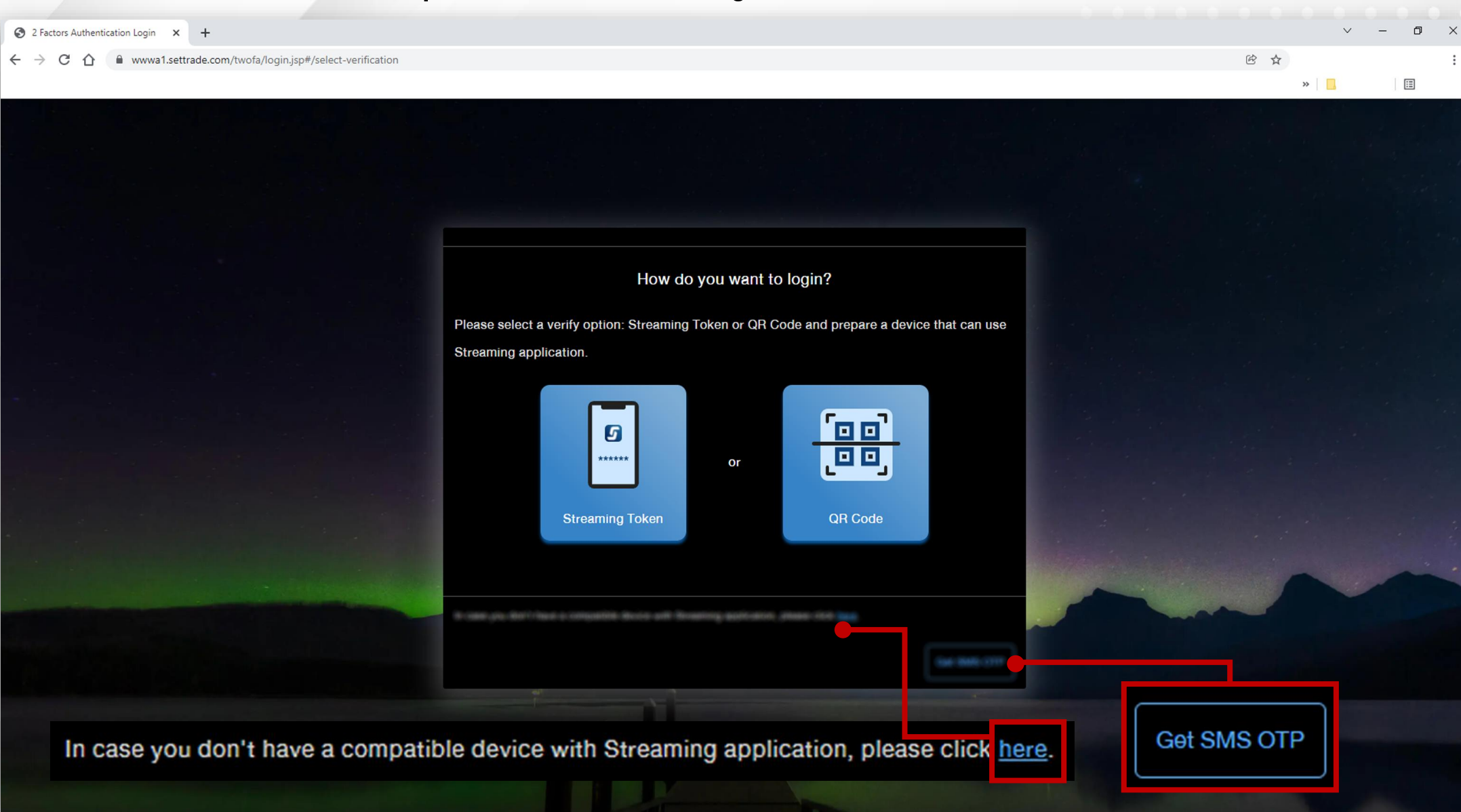

# ใส่รหัส SMS OTP 6 หลัก เพื่อยืนยัน **จากนั้น เข้าสู่ขั้นตอนตามข้อ D เป็นต้นไป**

|                                                                                                    |                                             |                                       | ~ - 0 × |
|----------------------------------------------------------------------------------------------------|---------------------------------------------|---------------------------------------|---------|
| ← → C ☆ ♠ wwwa1.settrade.com/twofa/login.jsp#/otp                                                                                                    |                                             | i i i i i i i i i i i i i i i i i i i | :       |
|                                                                                                    |                                             |                                       | » 📙     |
|                                                                                                    |                                             |                                       |         |
|                                                                                                    |                                             |                                       |         |
|                                                                                                    |                                             |                                       |         |
|                                                                                                    |                                             |                                       |         |
|                                                                                                    | Back                                        |                                       |         |
|                                                                                                    |                                             |                                       |         |
|                                                                                                    |                                             |                                       |         |
|                                                                                                    |                                             |                                       |         |
|                                                                                                    |                                             |                                       |         |
|                                                                                                    |                                             |                                       |         |
|                                                                                                    | Please enter 6 digits OTP (ref. code: ByPs) |                                       |         |
|                                                                                                    | that you receive via SMS at +66XXXXX5642    |                                       |         |
|                                                                                                    | OTR                                         |                                       |         |
|                                                                                                    |                                             |                                       |         |
|                                                                                                    | OTP Numbers                                 |                                       |         |
|                                                                                                    | Resend OTP in 00:52                         |                                       |         |
|                                                                                                    |                                             |                                       | n i     |
|                                                                                                    |                                             |                                       |         |
|                                                                                                    |                                             |                                       |         |
|                                                                                                    | Submit                                      |                                       |         |
|                                                                                                    |                                             |                                       |         |
|                                                                                                    |                                             |                                       |         |
|                                                                                                    |                                             |                                       |         |
| and a second second sec |                                             |                                       |         |
|                                                                                                    |                                             |                                       |         |
|                                                                                                    |                                             |                                       |         |

| Market Summary X                              | +                |                  |        |                 |                   |               |           |               |                |
|-----------------------------------------------|------------------|------------------|--------|-----------------|-------------------|---------------|-----------|---------------|----------------|
| → C ☆ â itptest.set                           | trade.com/C13_Ma | rketSummary      | MM.js  | p               |                   |               |           |               | e \$           |
|                                               |                  |                  |        |                 |                   |               |           |               | *              |
| BKayHian                                      |                  |                  |        |                 |                   |               |           |               | UOB Group Site |
| ME CONTRACTOR                                 |                  |                  |        |                 |                   |               |           |               |                |
| OUT US                                        | Quick Glance     | Volume(*00       | 10)    | Value(M)        | Gainer Los        | ser Unchanged | 1         |               |                |
| DNTACTS                                       | SET              | 1,080            |        | 23.157          | 15 1              | 6 37          | -         |               |                |
|                                               | Index            | Current          | 9.67   | Change          | High Lo           | Graph         | SET       | arket Status  |                |
| ADE                                           | SET 50           | 954.25           | -7.84  | -0.81           | 959.52 954        | 25 Graph      | 3E1       | TFEX          |                |
| Streaming                                     | SET 100          | 2,175.80         | -15.9  | 5 -0.73 4       | 2,186.28 2,17     | 5.80 Graph    | Equity    | dex Open      |                |
| Place Order (Pop-up)<br>Market Summany        | SSET             | 1,073.38         | -0.61  | -0.06 4         | 1,074.22 1,07     | 3.30 Graph    | Metal     | Open          |                |
| Order Status                                  | SETHD            | 1,129.63         | -9.07  | -0.80 4         | 1,139.21 1,12     | 9.48 Graph    | Curren    | y Open        |                |
| Surveillance Securities                       | mai              | 567.86           | +0.04  | +0.01           | 567.86 567        | .86 Graph     | Intere    | Rate Open     |                |
| Conditional Order Status                      | TFEX Market      |                  | Put/C  | all Ratio = N/A | , Iransaction = " | 12            | Single    | tock Open     |                |
| DCA Order Status                              |                  |                  |        |                 |                   |               | Deferr    | Open          |                |
| TFEX                                          |                  |                  |        |                 |                   |               | -         |               |                |
| Fast Quote                                    |                  | The Country      |        |                 | -                 |               | SET       | TEEV          |                |
| Odd Lot                                       | SI               | I's Custom       | er ty  | 00              | _                 | c             | hart      |               |                |
| Sector Overview<br>Intraday Chart             | (17/11/2021)     | (M.baht)         | 3      | (M.baht)        |                   | SET Ir        | ntraday ( | Chart         | -              |
| Historical Chart                              |                  | 22 110 4         | 2      | 24 471 05       | 1,625             |               | -         |               |                |
| Technical Analysis<br>eFinancethal.com        | Foreign Investor | 39.70%           | 3      | 41.32%          | 1,618             | -             |           |               |                |
| Technical Chart                               |                  | 5 830 85         | 2      | 4 692 07        | 1,604             | L             |           |               |                |
| SEARCH                                        | Local Institutes | 7.00%            |        | 5.62%           | 1,597             |               |           |               |                |
| งพร่อพร่อพร่อพร่อพร่อพร่อพร่อพร่อพร่<br>งพร่) |                  | 35.806.4         | 8      | 35.818.14       | 1,390             | 000           | 0.00      | 000           |                |
| arch (English)                                | Local Investors  | 42.92%           |        | 42.93%          |                   | 11            | 12        | 16 17         |                |
| NS<br>PET Nour                                | Proprietary      | 8,658.39         | 9      | 8,442.90        | -                 |               |           |               |                |
| Daily News                                    | Trading          | 10.38%           |        | 10.12%          |                   |               |           |               |                |
| TSD Investor Portal                           | Total Tradi      | ng Value (MB)    |        | 83,424.17       |                   |               |           |               |                |
| ACCOUNT<br>Portfolio Mamt                     | Most Active V    | alue             |        |                 | Top Gair          | lers.         |           |               |                |
| Account Mgmt.                                 | Stock \          | lalue(K)         | Last   | Change          | Stock             | Volume(K)     | Last      | Change        |                |
| - Preference                                  | SCB              | 5,566            | 120.00 | -2.00 -1.64     | 4% BANPU          | 26            | 5.0 11.20 | 0.70 6.67%    |                |
| - Gris, & Aus,<br>- F-mail                    | ADVANC           | 3,595            | 174.50 | 0.00 0.00       | CPF               | 43            | 3.2 25.50 | 1.50 6.25%    |                |
| - Change Password                             | BBL              | 2,440            | 122.00 | -3.00 -2.40     | CPALL             |               | 0.1 62.00 | 3.25 5.53%    |                |
| - Change PIN                                  | CPF              | 1 102            | 25 50  | 1.50 6.25       | CHG               | 21            | 2.0 3.50  | 0.16 4.68%    |                |
| Change Default A/C                            | JASIF            | 776              | 10.10  | 0.00 0.00       | KTC               | (             | 0.2 60.75 | 2.25 3.85%    |                |
| Report                                        | KBANK            | 705              | 137.00 | -4.50 -3.18     | 8% TRUE           | 111           | 1.5 4.80  | 0.16 3.45%    |                |
| - Confirmation Report                         | TKN              | 638              | 8.80   | 0.00 0.00       | OR OR             | 12            | 2.3 29.25 | 0.50 1.74%    |                |
| - Monthly Stock Statement                     | OSP              | 541              | 33.00  | -0.75 -2.22     | 2% INTUCH         | 2             | 2.1 76.00 | 1.00 1.33%    |                |
| - Monthly Stock Movement                      | TRUE             | 520              | 4.80   | 0.16 3.45       | 5% INSET          | 1             | 1.0 5.80  | 0.05 0.87%    |                |
| LOGOUT                                        |                  |                  |        | More            | e >>              |               |           | More >>       |                |
|                                               | Most Active V    | olume<br>lume(K) | Last   | Change          | Stock             | Volume/K)     | Last      | Change        |                |
|                                               | TRUE             | 111.5            | 4.80   | 0.16 3.45       | 5% BCH            | (A)           | 19.80     | -2.70 -12.00% |                |
|                                               | ANAN             | 100.4            | 1.78   | 0.00 0.00       | 1% TRITN          | 0             | .1 0.25   | -0.03 -10.71% |                |
|                                               | CL OCON          | 400.0            | 4.00   | 0.00 0.00       | OTT               |               |           | 1.00 0 140    |                |

งั้นตอนที่ 6 เข้าสู่หน้าจอหลัง Login ของระบบ Settrade จากนั้น กดปุ่ม Home ด้านซ้ายบน เพื่อเข้าสู่หน้าจอของ Utrade.co.th

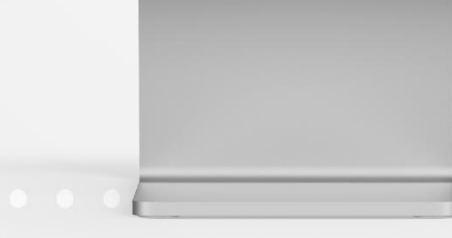

. . . . . . . . . . . . . . . .

# **UOBKayHian**

UTRADE TH wants to access your Settrade Account: 099966

# Click to Login

ขั้นตอนที่ 7 จะพบหน้าจอยืนยันเข้าใช้งานผ่าน **UTRADE TH** กดปุ่ม "**Click to Login"** 

#### . . . . . . . . . . . . . .

. . . . . . . . . . . . . . . . .

### **UOBKayHian**

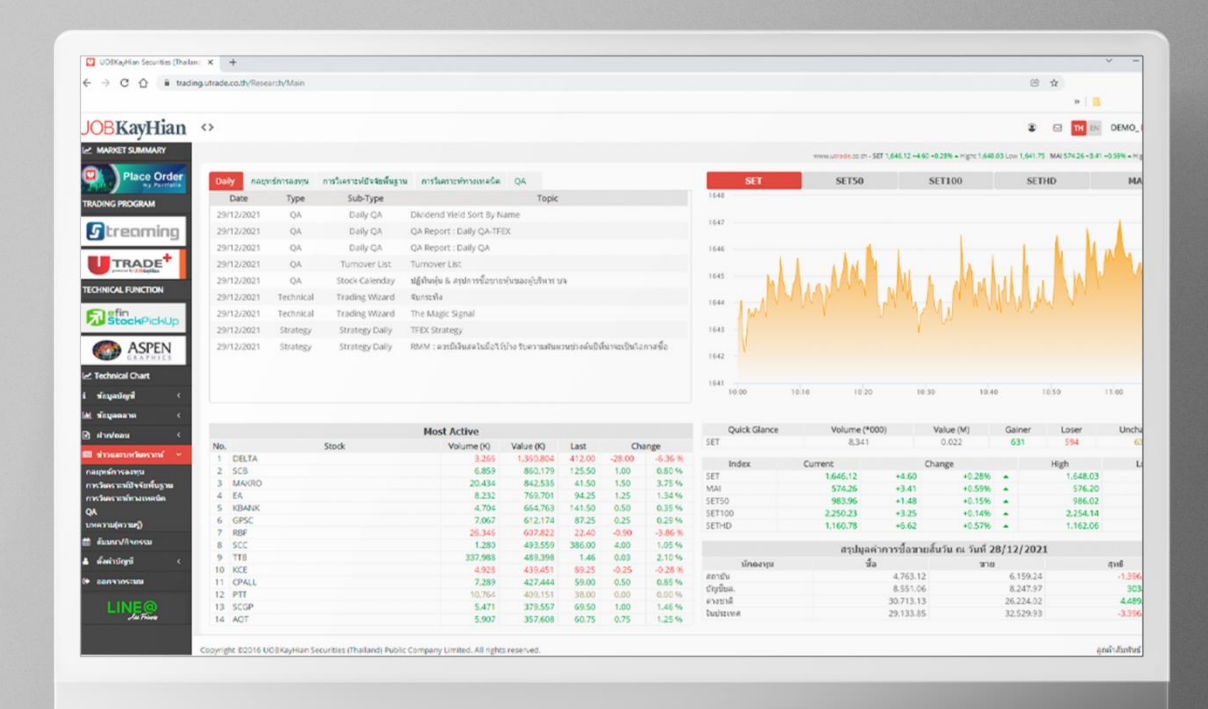

# หน้าจอ UTRADE หลัง Login เข้าใช้งาน ดังรูป